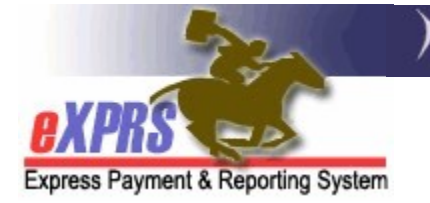

## How to Access the RFFS Payment PLA Detail Report (CMEs) (1/20/2022)

The **RFFS Payment PLA Detail** report is available in eXPRS to assist Case Management Entities (CMEs) track which case management payments have been used to recover funds from Provider Liability Accounts (PLAs) created when a paid RFFS claim is voided or corrected.

The **RFFS PLA Detail** report will show information for each SFMA payment process date which voided claim created a PLA, and then which claim(s) were used to recover that PLA.

Users must have one or more of the following user roles to access this report:

- Local Auth IGA Manager (CDDPs)
- Local Auth IGA Coordinator (CDDPs)
- CM CPA Manager (CDDPs)
- CM Encounter Manager (CDDPs)
- Brokerage IGA Manager (Brokerages)
- Brokerage IGA Coordinator (Brokerages)
- PA CPA Manager (CDDPs)
- PA Encounter Manager (Brokerages)

## To access & run the **RFFS Payment PLA Detail** report:

1. Log in to eXPRS. You will need to be logged in under your Case Management provider option for **Organization/Program Area** like shown below, to do this work.

CDDPs:

| Login                                                                             |                                            |  |  |  |  |  |
|-----------------------------------------------------------------------------------|--------------------------------------------|--|--|--|--|--|
| Password accepted. Choose your organization and/or program area for this session. |                                            |  |  |  |  |  |
|                                                                                   | ucorID                                     |  |  |  |  |  |
| Login Name.                                                                       | userid                                     |  |  |  |  |  |
| Password:                                                                         | • • • • • • • •                            |  |  |  |  |  |
| Organization/Program Area:                                                        | CDDP Case Management Provider (Provider) ~ |  |  |  |  |  |
|                                                                                   | Submit                                     |  |  |  |  |  |

**Brokerages**:

| Login                                                                             |                                        |  |  |  |  |  |
|-----------------------------------------------------------------------------------|----------------------------------------|--|--|--|--|--|
| Password accepted. Choose your organization and/or program area for this session. |                                        |  |  |  |  |  |
|                                                                                   |                                        |  |  |  |  |  |
| Login Name:                                                                       | userID                                 |  |  |  |  |  |
| Password:                                                                         | •••••                                  |  |  |  |  |  |
| Organization/Program Area:                                                        | BROKERAGE /Case Mgmt Prov (Provider) ~ |  |  |  |  |  |
| Submit                                                                            |                                        |  |  |  |  |  |

From the left-hand, yellow navigational menu, click on *Reports* → *RFFS Payment PLA Detail*.

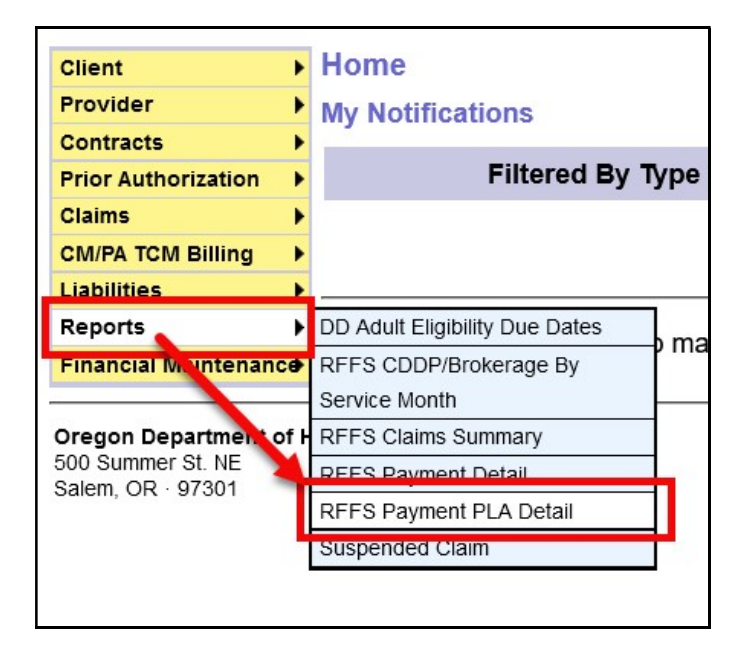

3. You'll now be in the **RFFS Payment PLA Detail Report Criteria** page. The date range will be pre-populated with dates for the current biennium, but you can change the date range if you wish. No additional search criteria are needed by CME users, but additional criteria may be added, if desired.

Click **Submit** to run the report.

| * | Start Date:       | 07/01/2021 | I |   |
|---|-------------------|------------|---|---|
| * | End Date:         | 06/30/2023 |   |   |
|   | DHS Contract Num: |            |   | 船 |
| * | Provider ID:      |            |   | 船 |
|   | Run ID:           |            |   |   |
|   | Submit            | Close      |   |   |

4. If data is available for the criteria entered, the report will return, separated into sections for each SFMA payment run processed.

The claim that was voided to create a PLA amount owed will be shown first, in **BOLD** text (outlined in **red** in the example below).

The claim(s) used to recover the PLA amount created by the voided claim will show below the voided claim (outlined in **green**).

The **Adjusted Amount** is the amount withheld/reduced from the claim to be used to recover the **Original PLA Amount**.

| File ~ View       | v ∨ Export      | ✓ dd d               | 1 of 102 ≬ ≬≬                         |                   |            |       |                        |                   | 🔓 Print no      |
|-------------------|-----------------|----------------------|---------------------------------------|-------------------|------------|-------|------------------------|-------------------|-----------------|
| 4                 | 22-             | )(Oregon D<br>Expres | Department of Human<br>S Payment & Re | Services          | stem (eX   | (PRS) |                        |                   |                 |
| Express Payment & | Reporting Syste | m                    | RFFS Payı                             | ment PLA [        | Detail Sur | nmary | /                      |                   |                 |
| Run ID: 44***     | **15            |                      |                                       | 111120211001.     | 5072025    |       |                        |                   |                 |
| DHS Contract:     | 1****7 Oreg     | gon County           |                                       |                   |            |       |                        |                   |                 |
| Provider: 1***    | ∗1 Cou          | nty Case Managem     | ent Provider                          |                   |            |       |                        |                   |                 |
| Service Elemer    | nt: 48          |                      |                                       |                   |            |       |                        |                   |                 |
| _                 | Account ID      | Reverse Eff. Date    | e Claim ICN                           | Effective<br>Date | End Date   | SE    | Original PLA<br>Amount | Payment Amount    | Adjusted Amount |
| Reverse:          | 44****07        | 6/21/2021            | 2021*****5001                         | 6/7/2021          | 6/7/2021   | 48    | \$326.71               |                   |                 |
|                   |                 |                      | xyz0000a                              | VADAR, ELL        | A          |       |                        |                   |                 |
| Offset:           |                 |                      | 2021******6001                        | 6/29/2021         | 6/29/2021  | 48    |                        |                   |                 |
|                   |                 |                      | rst1111u                              | BOATMAN, F        | ISHER      |       |                        | \$326.71          | \$-326.71       |
|                   |                 |                      |                                       |                   |            |       | Total Ad               | ljustment Amount: | \$-326.71       |
| Run ID: 44***     | *76             |                      |                                       |                   |            |       |                        |                   |                 |
| DHS Contract:     | 1***7 Ore       | gon County           |                                       |                   |            |       |                        |                   |                 |
| Provider: 1***    | *1 Cou          | nty Case Managem     | ent Provider                          |                   |            |       |                        |                   |                 |
| Service Elemer    | <b>it:</b> 48   |                      |                                       |                   |            |       |                        |                   |                 |
|                   | Account ID      | Reverse Eff. Date    | e Claim ICN                           | Effective<br>Date | End Date   | SE    | Original PLA<br>Amount | Payment Amount    | Adjusted Amount |
| Reverse:          | 44****33        | 7/6/2021             | 2019*****6001                         | 11/16/2019        | 11/16/2019 | 48    | \$326.71               |                   |                 |
|                   |                 |                      | ab000c0d                              | DACTYL, TE        | RRY        |       |                        |                   |                 |
| Offset:           |                 |                      | 2021******4001                        | 6/24/2021         | 6/24/2021  | 48    |                        |                   |                 |
|                   |                 |                      | ef999g9h                              | BRANCHES,         | HOLLY      |       |                        | \$326.71          | \$-326.71       |
|                   |                 |                      |                                       |                   |            |       | Total Ad               | ljustment Amount: | \$-326.71       |
|                   |                 |                      |                                       |                   |            |       |                        |                   |                 |

5. The report can be printed and/or exported to be saved as electronic files. Simply use the options in the report menu bar at the top.

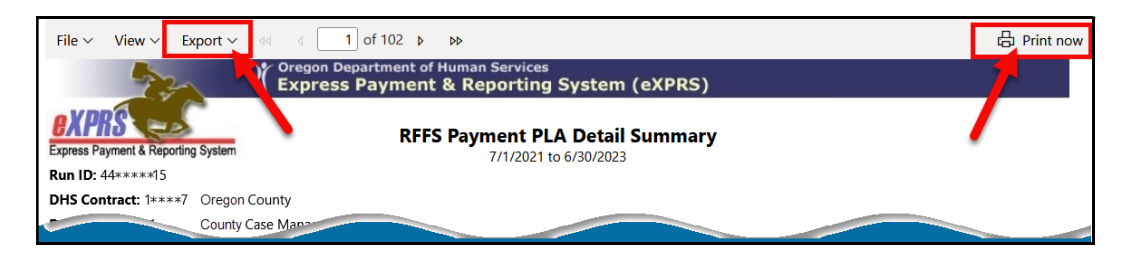

6. If you would like to view more details on a specific PLA account, you can use the **Account ID** number from the report as a search criterion point to search for/view that PLA directly in eXPRS.

Use the <u>How to Read Provider Liability Accounts (PLAs)</u> user guide for instructions on how to find and view PLAs in eXPRS.

| EXPRS<br>Express Payment                         | & Reporting System |                  | RFFS Pay       | ment PLA D<br>7/1/2021 to 6/3 | <b>Detail Sun</b><br>30/2023 | nmary |  |  |
|--------------------------------------------------|--------------------|------------------|----------------|-------------------------------|------------------------------|-------|--|--|
| Run ID: 44***                                    | ×××15              |                  |                |                               |                              |       |  |  |
| DHS Contract                                     | : 1****7 Orego     | n County         |                |                               |                              |       |  |  |
| Provider: 1****1 County Case Management Provider |                    |                  |                |                               |                              |       |  |  |
| Service Element: 48                              |                    |                  |                |                               |                              |       |  |  |
|                                                  | Account ID F       | everse Eff. Date | e Claim ICN    | Effective<br>Date             | End Date                     | SE    |  |  |
| Reverse:                                         | 44****07           | 6/21/2021        | 2021*****5001  | 6/7/2021                      | 6/7/2021                     | 48    |  |  |
|                                                  |                    |                  | xyz0000a       | VADAR, ELL                    | A                            |       |  |  |
| Offset:                                          |                    |                  | 2021******6001 | 6/29/2021                     | 6/29/2021                    | 48    |  |  |
|                                                  |                    |                  | rst1111u       | BOATMAN, F                    | ISHER                        |       |  |  |
|                                                  |                    |                  |                |                               |                              |       |  |  |
| Run ID: 44****76                                 |                    |                  |                |                               |                              |       |  |  |

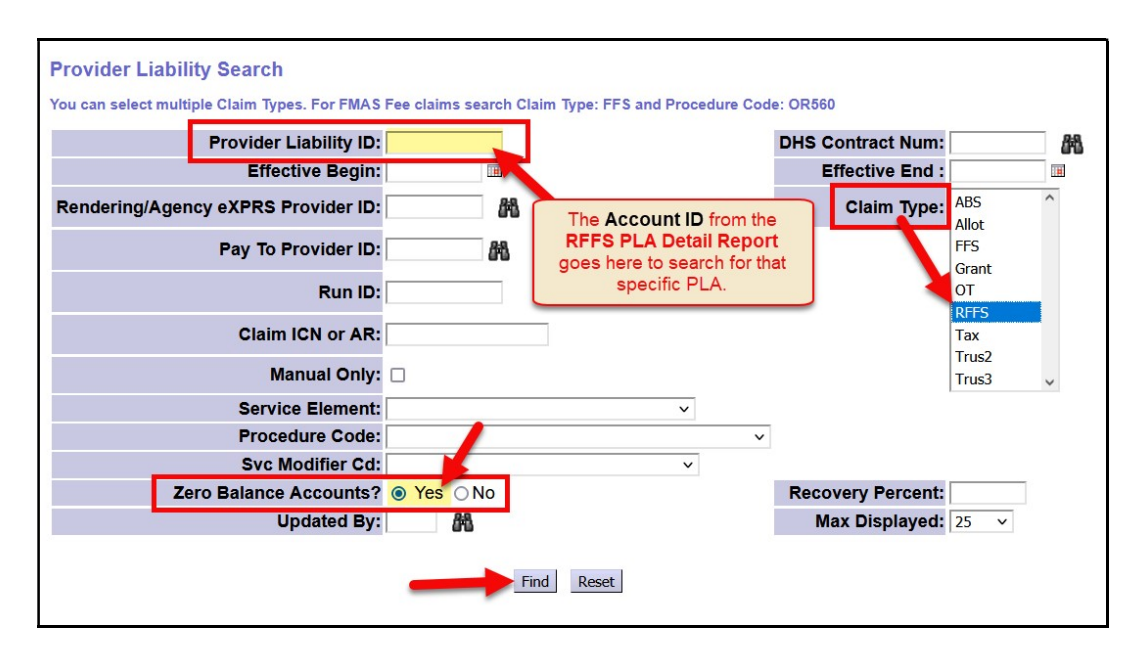